# **DIGITAL** ONBOARDING

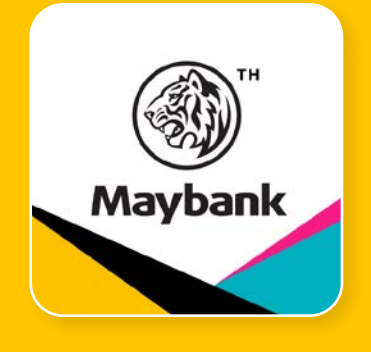

**Maybank Invest Thailand Application Online Account Opening Guide** 

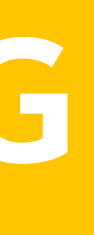

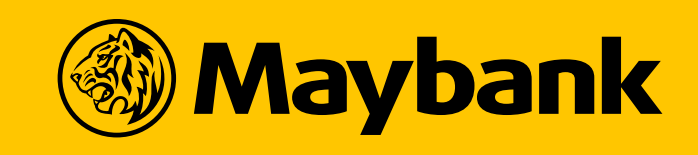

**Securities** 

# INTRODUCTION

### **THINGS TO PREPARE**

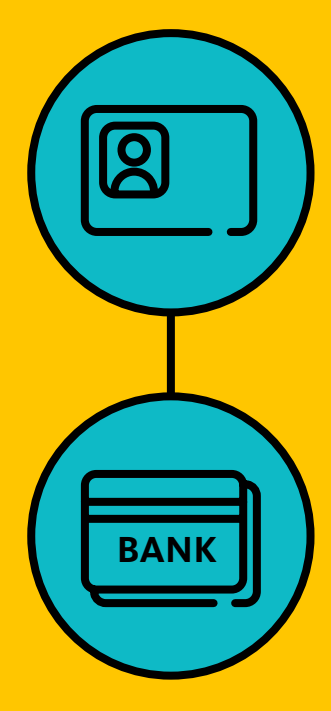

Thai ID card for Thai citizens, Passport for foreigners.

Bank account for receiving dividends and interest.

 $(\sqrt{})$ 

### **KEY BENEFITS**

### **Trade and Track** with Ease in One App

### **Supports All Investment Products**

### Open an Account and Start **Trading on the Same Day\***

\*\*During business hours, Monday-Friday 8:00 AM - 4:00 PM. Except for Exchange-traded Derivatives and DRx, which will be available the next day after approval.

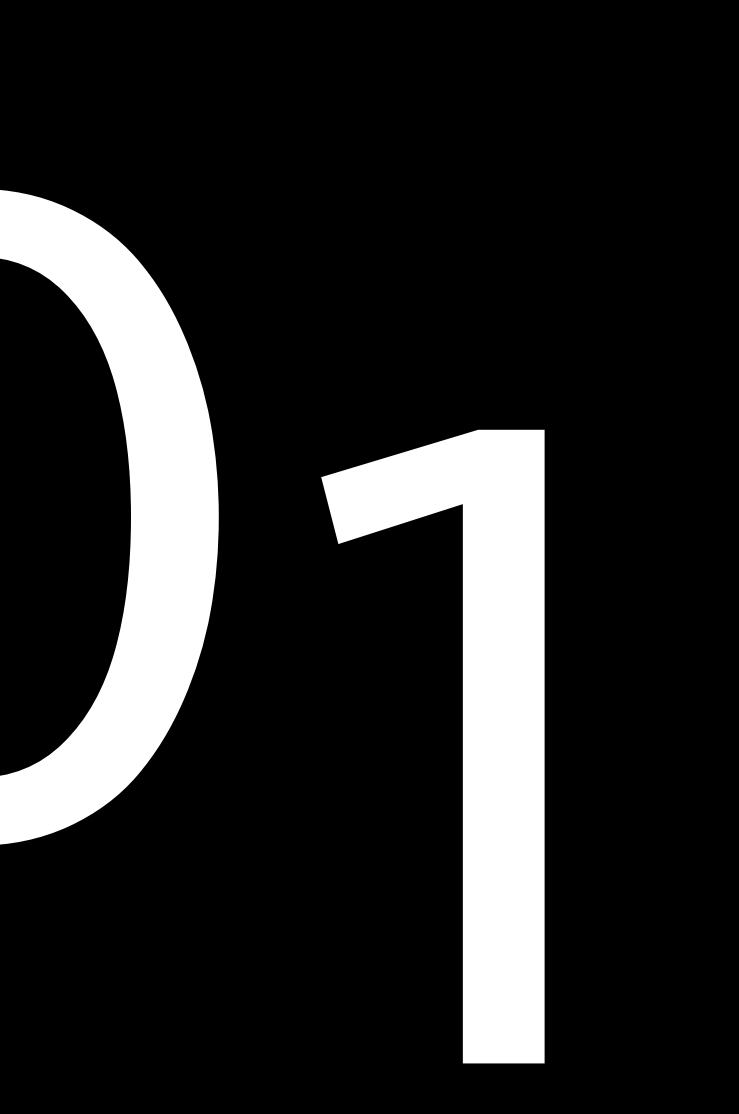

## HOW TO ACCESS TO DIGITAL ONBOARDING

# OPEN ACCOUNT

VIA REFERRAL LINK

UIA BANNER

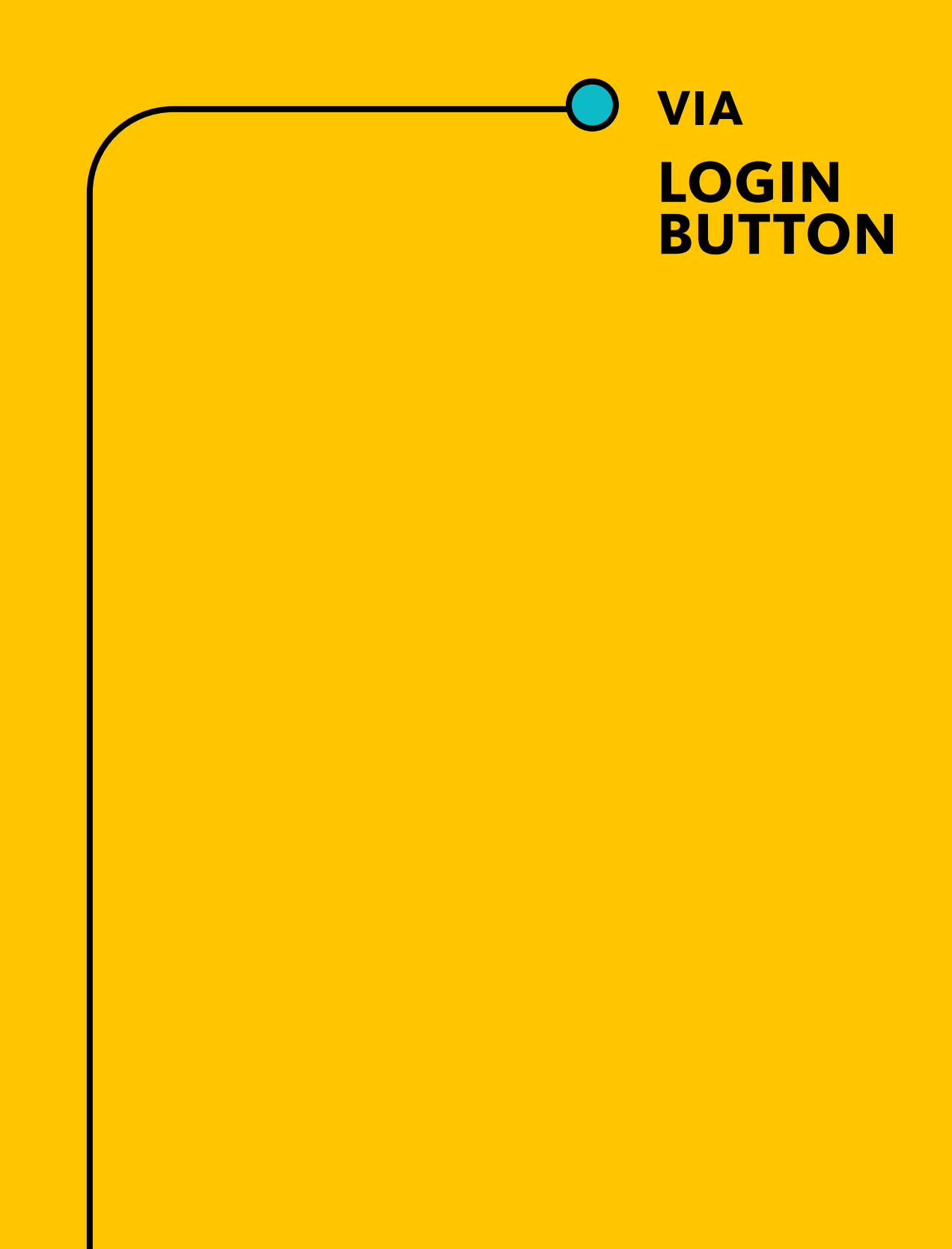

# **OPEN ACCOUNT VIA REFERRAL LINK**

### **Open an Account Using** a Referral Link

Download the Maybank Invest TH app and click the received link, it will direct you to the Introduction page to start the account opening process.

If you don't have the app, the link will direct you to download the app first. After installation, click the same link again to start the referral process.

### **Open an Account from the Home Page and Enter the Referral Code**

If you don't have the referral link, you can open an account through:

- Advertising banner
- Login button on the Home page

And enter the referral code received or skip this step if you don't have one.

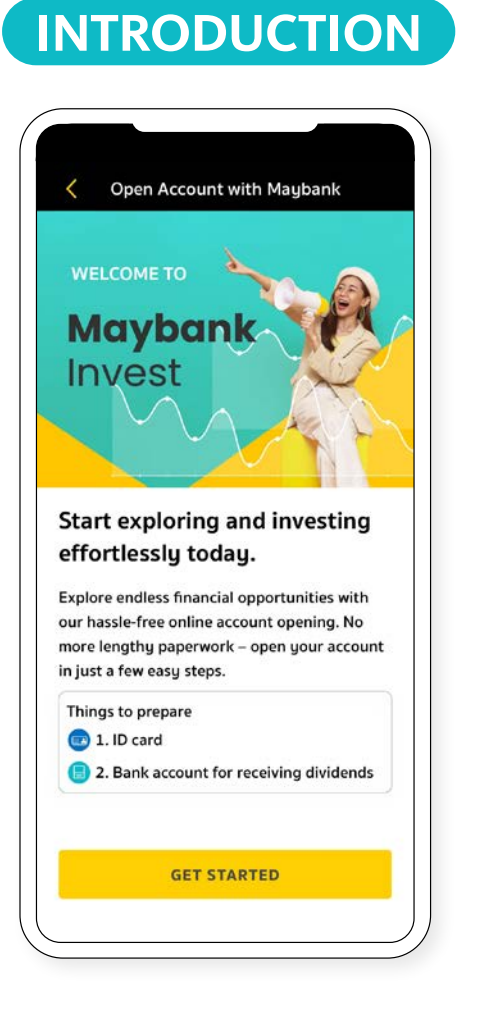

### **REFERRAL CODE APPLIED**

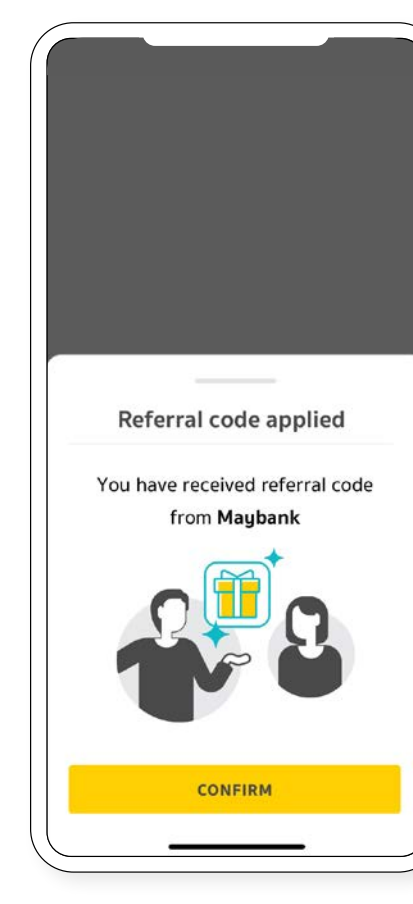

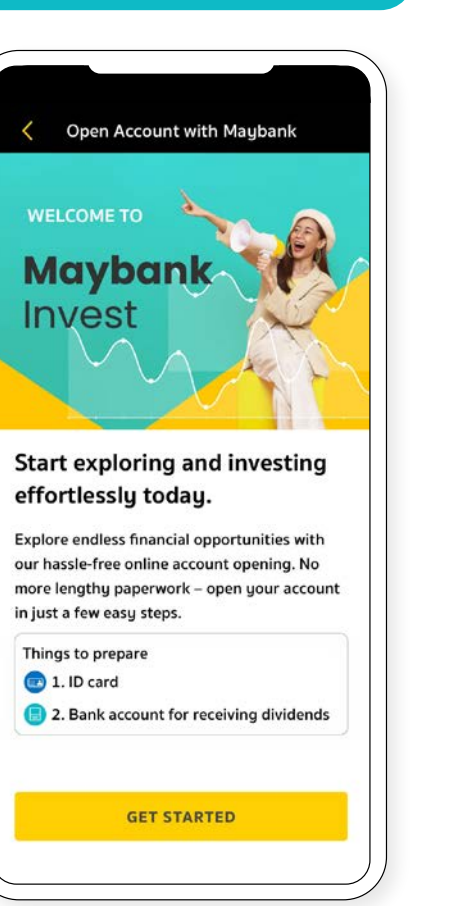

### ENTER CODE

|   | ntor                      | roform                      |         | de                   |         |    |
|---|---------------------------|-----------------------------|---------|----------------------|---------|----|
|   | Enter                     | referr                      | al co   | de                   |         |    |
| 1 | Enter<br>Jse the          | <b>referr</b>               | al co   | o <b>de</b>          | r frien | d. |
| I | Enter<br>Jse the<br>Refer | referral code               | ode fro | o <b>de</b><br>m you | r frien | d. |
| I | Enter<br>Jse the<br>Refer | referral c                  | ode fro | de<br>m you          | r frien | d. |
|   | Enter<br>Jse the<br>Refer | referral c<br>referral code | ode fro | n <b>de</b><br>m you | r frien | d. |

### INTRODUCTION

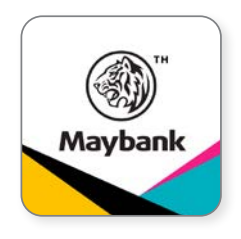

Easy Steps to Open an Investment Account with Maybank Invest by Simply Downloading the App

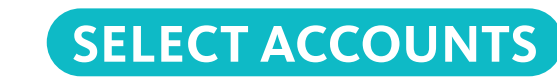

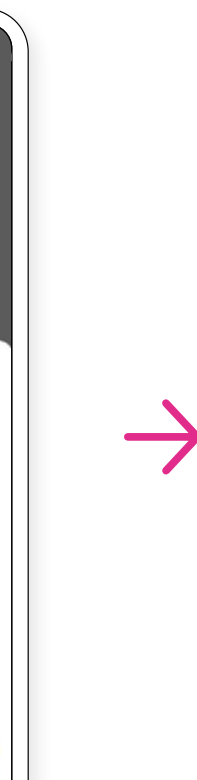

 $\rightarrow$ 

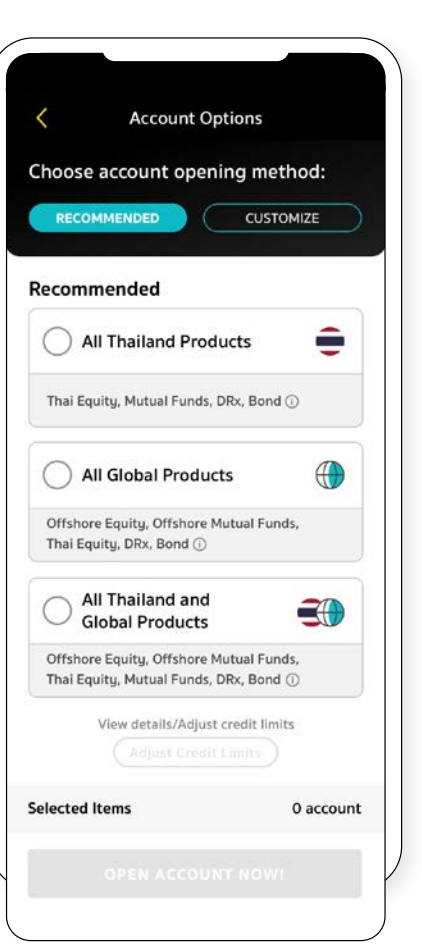

### **REFERRAL CODE APPLIED**

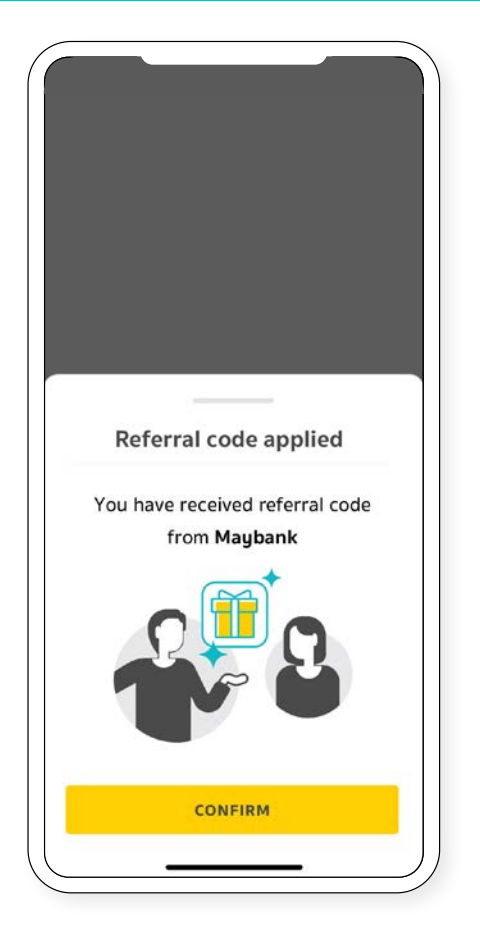

 $\rightarrow$ 

SELECT ACCOUNTS

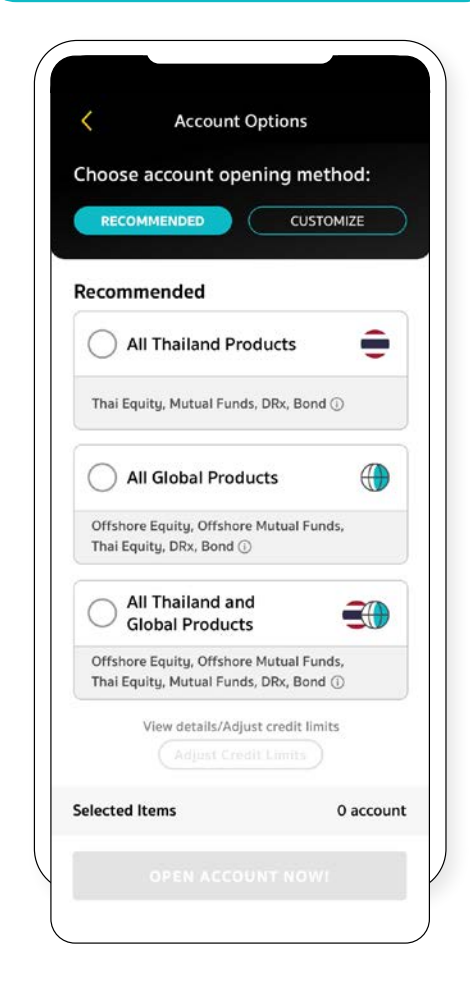

## **OPEN ACCOUNT VIA BANNER**

### **Open an Account from Advertising Banner on the Home Page**

Open the Maybank Invest TH app, click on the Advertising banner on the Home page to open a new account immediately.

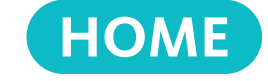

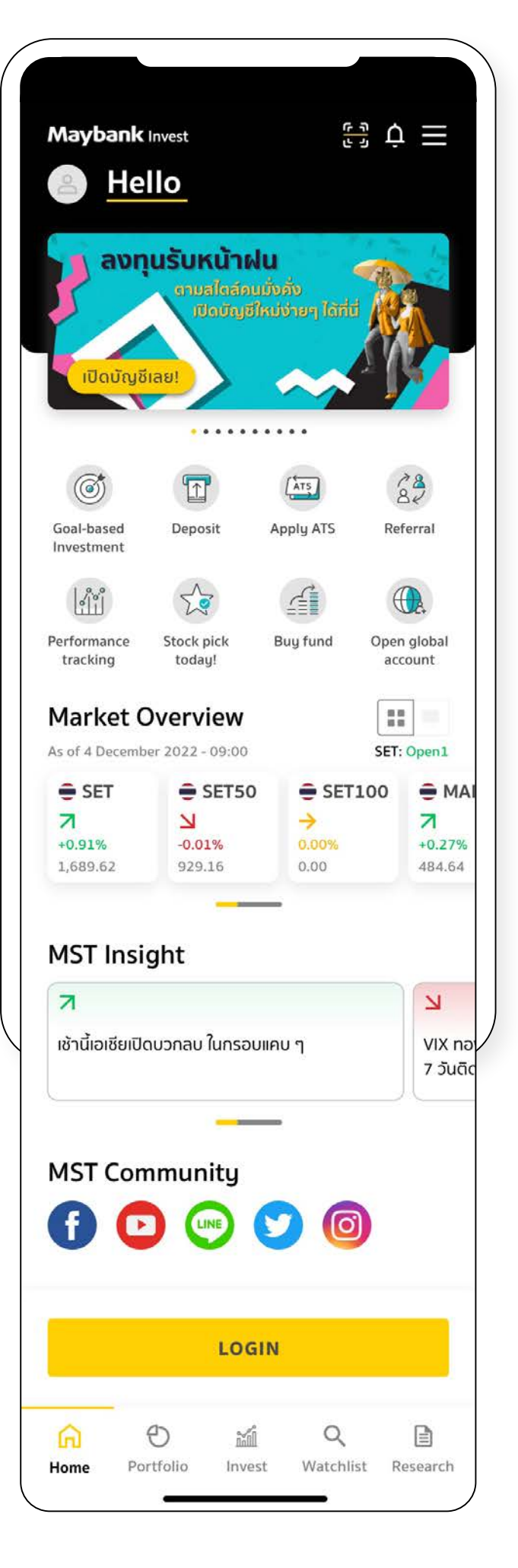

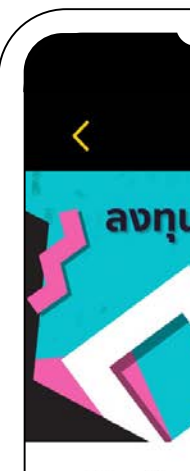

### HOME ADS DETAILS

### INTRODUCTION

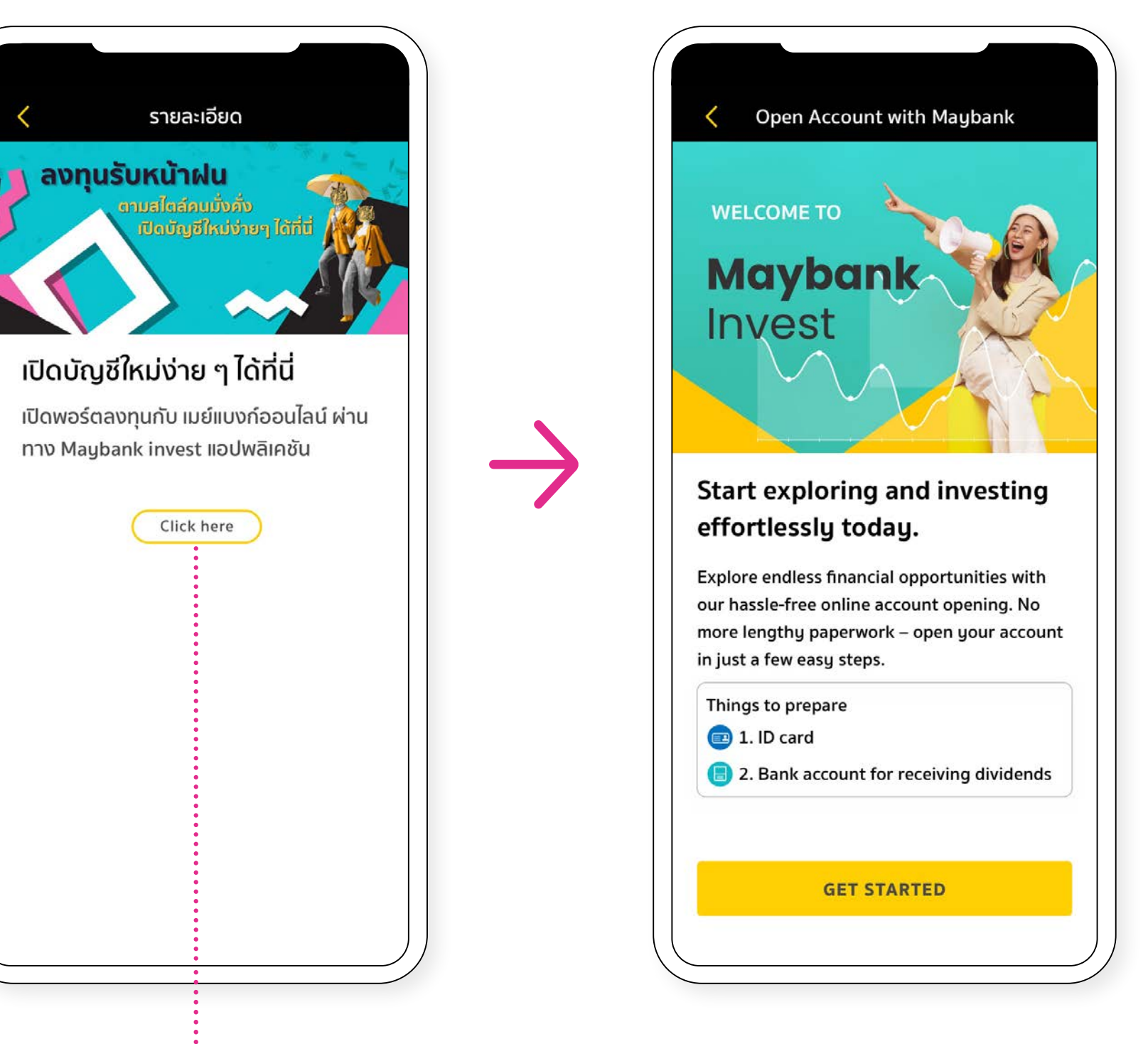

Click to open a new account.

# **OPEN ACCOUNT VIA LOGIN BUTTON**

### **Opening an Account from the Login Button on the Home** Page

Open the Maybank Invest TH app, click on the Login button on the Home page to access the new account opening page.

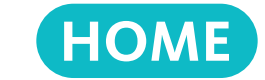

| nvest TH<br>in button                            | Maybank Invest                                                                                                    | نې<br>تو ا                                |
|--------------------------------------------------|----------------------------------------------------------------------------------------------------|-------------------------------------------|
| access the<br>page.                              | ลงทุนรับหน้าฝน<br>ตามสไตล์คนมั่งกั่ง<br>เปิดบัญชีไหม่ง่าย<br>เปิดบัญชีเลย!                                                                                                    |                                           |
|                                                  | ••••••                                                                                                    |                                           |
|                                                  | Goal-based Deposit Apply<br>Investment                                                                                                    | ATS Referral                              |
|                                                  | lii 🖍 🖆                                                                                                    |                                           |
|                                                  | Performance Stock pick Buy fo<br>tracking today!                                                                                                    | und Open global<br>account                |
|                                                  | Market Overview As of 4 December 2022 - 09:00                                                                                                    | SET: Open1                                |
|                                                  | <ul> <li>⇒ SET</li> <li>⇒ SET50</li> <li>⇒ SET50</li>     &lt;</ul> | SET100  MAI<br>MAI<br>00%<br>00<br>484.64 |
|                                                  | MST Insight                                                                                                    |                                           |
|                                                  | า<br>เช้านี้เอเชียเปิดบวกลบ ในกรอบแคบ ๆ                                                                                                    | <mark>کا</mark><br>VIX nə<br>7 کَucīc     |
|                                                  | · · · · · · · · · · · · · · · · · · ·                                                                                                    |                                           |
|                                                  | MST Community                                                                                                    | 0                                         |
| Click the Login<br>button to open<br>an account. | LOGIN                                                                                                    |                                           |
|                                                  |                                                                                                    | Q 🗈                                       |

Portfolio Invest Watchlist Research

Home

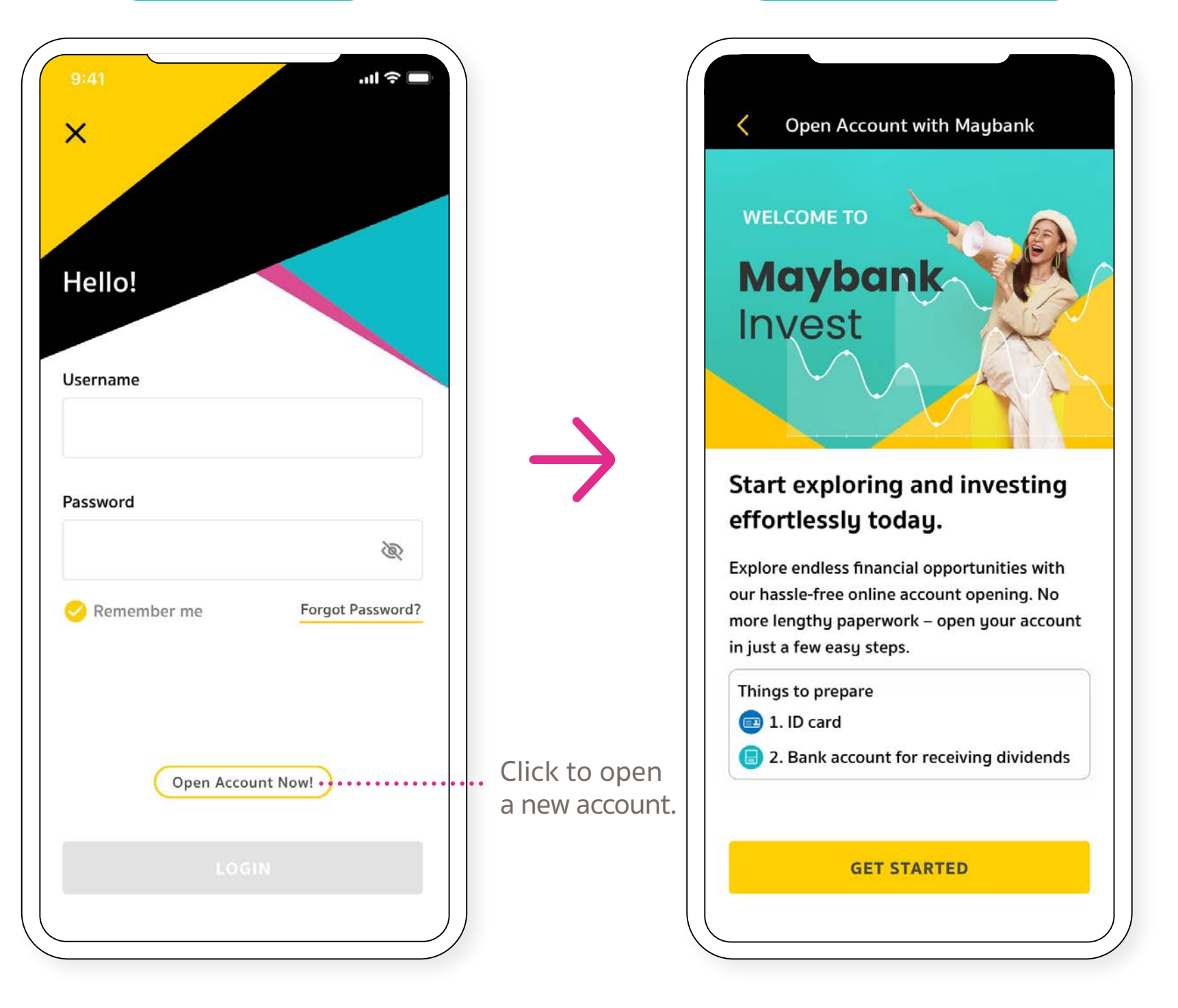

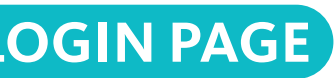

### INTRODUCTION

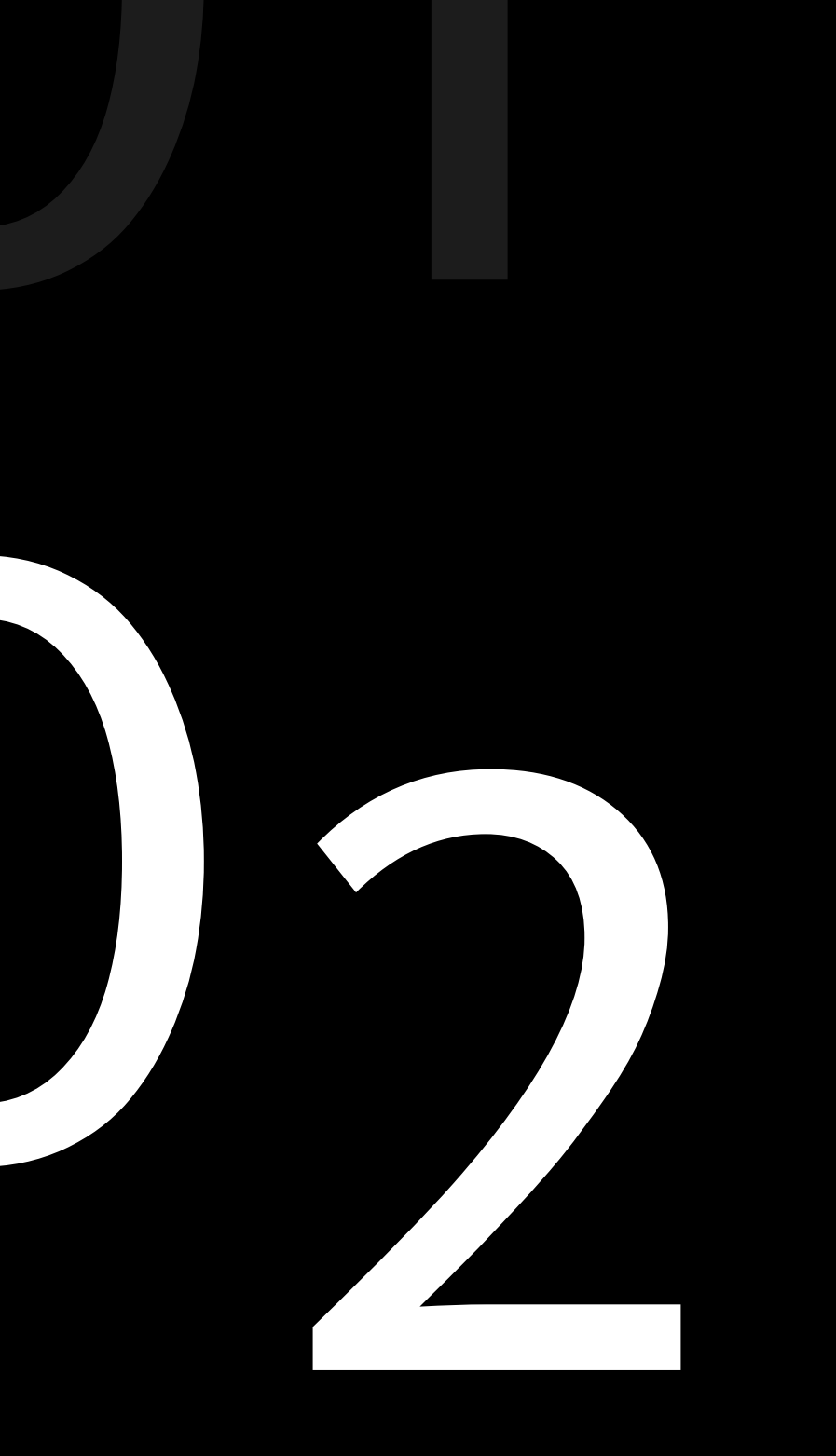

### DIGITAL ONBOARDING STEP

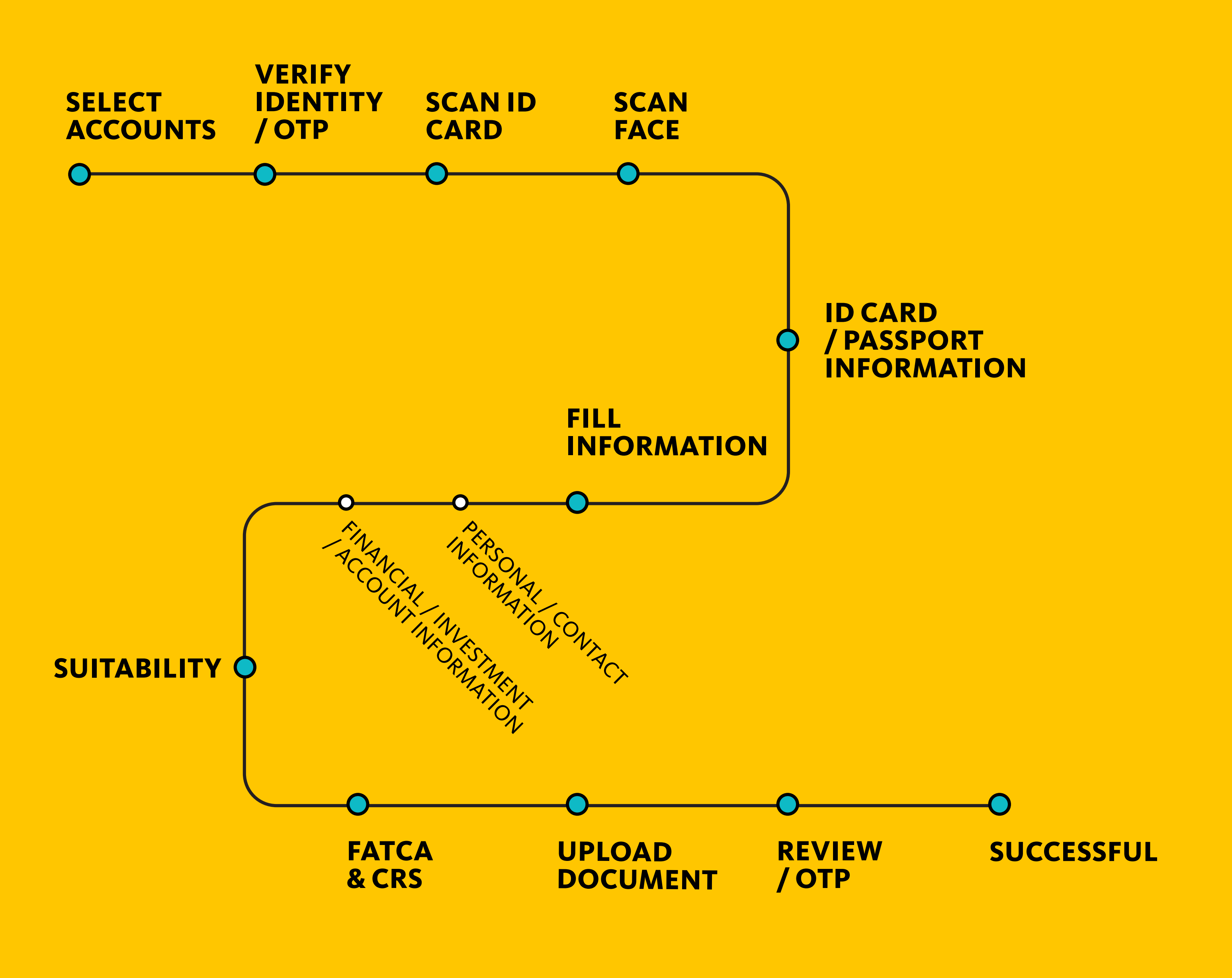

02 SECTION 1

# SELECT ACCOUNTS

Prepare your ID card and bank account number, then choose your preferred account type:

- Open an account with recommended packages.
- Select specific accounts to open.

### INTRODUCTION

![](_page_7_Picture_6.jpeg)

| < Accour                                         |
|--------------------------------------------------|
| Choose account o                                 |
| RECOMMENDED                                      |
| Recommended                                      |
| All Thailand F                                   |
| Thai Equity, Mutual Fu                           |
| All Global Pro                                   |
| Offshore Equity, Offsh<br>Thai Equity, DRx, Bond |
| All Thailand a<br>Global Produ                   |
| Offshore Equity, Offsh<br>Thai Equity, Mutual Fu |
| View details/A<br>Adjust C                       |
| Selected Items                                   |
|                                                  |

![](_page_7_Picture_9.jpeg)

### TAB CUSTOMIZE →

![](_page_7_Picture_11.jpeg)

02 SECTIONI

# SELECT ACCOUNTS

Opening an account tailored to your investment goals and product preferences with three main packages.

These packages are designed to be easy, fast, and cover the investment products of interest (in cases where no additional credit is requested).

### TAB RECOMMENDED →

![](_page_8_Figure_6.jpeg)

02 SECTION 1

# **VERIFY IDENTITY / OTP**

Select between two methods for identity verification.

- Thai ID card for Thai citizens
- Passport for foreigners

### THAI

Select 'Thai' for Thai citizens.

![](_page_9_Picture_7.jpeg)

### **VERIFY IDENTI**

![](_page_9_Picture_9.jpeg)

 $\rightarrow$ 

### **FOREIGNER**

Select 'Foreigner' for non-Thai citizens.

### ACCEPT T&CS

| ) |
|---|
| > |
| > |
|   |

### **VERIFY IDENTITY**

| verif | your identity  |
|-------|----------------|
|       |                |
|       | Thai           |
|       | PASSPORT<br>BS |
|       | Foreigner      |

| ΓY |  |   |               |
|----|--|---|---------------|
|    |  |   |               |
|    |  |   |               |
| J  |  | - | $\rightarrow$ |
|    |  |   |               |
|    |  |   |               |

![](_page_9_Picture_18.jpeg)

![](_page_9_Picture_19.jpeg)

![](_page_9_Picture_20.jpeg)

![](_page_9_Picture_21.jpeg)

 $\rightarrow$ 

### **VERIFY IDENTITY**

| < Ver               | ify your identity |
|---------------------|-------------------|
| Your pa             | ssport no.        |
| lease enter your p  | assport no.       |
| AA-4567888          |                   |
| ) Non-Reside        | ence 🦲 Residence  |
| 🖻 Your Em           | nail              |
| Please enter your B | imail             |
| customer@g          | mail.com          |
| Confirm your Email  | again             |
| customer@g          | mail.com 🥥        |
| 🕕 Your mo           | bile no.          |
| Please enter your r | nobile phone no.  |
| SG +65 🗸 🗸          | 896954999         |
|                     |                   |
|                     | NEXT              |

 $\rightarrow$ 

![](_page_9_Picture_24.jpeg)

![](_page_9_Picture_25.jpeg)

02 SECTION 1

# SCAN ID CARD

Take photos of your Thai ID card (front and back).

### Tips:

![](_page_10_Picture_4.jpeg)

Ensure adequate lighting.

Avoid light reflections on 2 the card.

| VERIFY IDENTITY                                                                                                    |               |
|----------------------------------------------------------------------------------------------------|---------------|
| Verification                                                                                                    |               |
| Prepare ID card                                                                                                    |               |
| 9-9999-99999-99-9<br>Name<br>Last name<br>Date of Birth                                                                                    |               |
| Quick tips<br>• Position your ID card within the frame<br>• Ensure the image is clear and well-lit<br>• The system will automatically scan | $\rightarrow$ |
| NEXT                                                                                                    |               |
|                                                                                                    |               |
|                                                                                                    |               |
| For Thai citizens using<br>Thai ID cards for identity                                                                                      |               |

verification only.

Hold you

Addre

Date of

### TAKE ID PHOTO FRONT

| Seen ID Photo                      |     |
|------------------------------------|-----|
| Scan ID Photo                      | 100 |
|                                    |     |
|                                    |     |
|                                    |     |
|                                    |     |
|                                    |     |
|                                    |     |
| card within the frame untill all 4 |     |
| edges turn blue.                   |     |
| 9-9999-99999-99-9                  |     |
| Name                               |     |
| Last name Date of Birth            |     |
|                                    |     |
|                                    |     |
|                                    |     |
|                                    |     |
|                                    |     |
|                                    |     |
|                                    |     |
|                                    |     |
|                                    |     |
| Powered by ZOLOZ                   |     |
|                                    |     |

 $\rightarrow$ 

### TAKE ID PHOTO BACK

![](_page_10_Picture_13.jpeg)

# **SCAN FACE**

Proceed with face verification.

### Tips:

2

1 Position your face within the frame without wearing a hat or glasses.

Ensure adequate lighting.

| <                                                                           | Face Recognition                                                            |      |               |
|-----------------------------------------------------------------------------|-----------------------------------------------------------------------------|------|---------------|
| Get rea                                                                     | dy to scan your                                                             | face |               |
| <b>Quick tips</b><br>• Position your<br>• Ensure the sel<br>• The system wi | face within the frame<br>fie is clear and well-lit<br>Il automatically scan |      | $\rightarrow$ |
|                                                                             |                                                                             |      |               |
|                                                                             | NEXT                                                                        |      |               |

![](_page_11_Picture_8.jpeg)

# ID CARD / PASSPORT INFORMATION

### **ID CARD FOR THAI**

For Thai citizens, check and correct any information that does not match your ID card.

### **PASSPORT FOR FOREIGNER**

For foreigners, check and correct any information that does not match your passport.

| ID card Information                          |                 | card Inf |
|----------------------------------------------|-----------------|----------|
| Your name in TH                              | 12/02/2027      |          |
| Prefix (Thai)                                | Lifetime expire | y date   |
| นาวสาว 🗸                                     |                 |          |
| ame (Thai)                                   | Date of Birth   | / Natio  |
| วรรณา                                        | Date of Birth   |          |
| ırname (Thai)                                | 12/02/1999      |          |
| สังข์ทอง                                     | <br>Email and m | bilo n   |
| Your name in ENG                             | Email           | Jone In  |
| efix (English)                               | customer@g      | mail.co  |
| Aiss 🗸                                       | Mobile no.      |          |
| me (English)                                 | TH +66 $$       | 8969     |
| Wanna                                        |                 |          |
| urname (English)                             |                 | CONF     |
| Sangthong                                    |                 |          |
| Your ID card Details                         |                 |          |
| D Card No.                                   |                 |          |
| 244456789888                                 |                 |          |
| .aser ID                                     |                 |          |
| AA1-2345678-90                               |                 |          |
| ນີ້ມຕັນດ້າຍຕ້າວັດປະ 2 ຕັງ ຕາມດ້າຍເວນ 10 หລັດ |                 |          |

Date of Expiry (Please specify in A.D.)

ID CARD FOR THAI

| rmation |       |
|---------|-------|
|         |       |
|         |       |
| n       |       |
| lation  |       |
| Thai    |       |
|         |       |
| •       |       |
|         |       |
| n       |       |
|         |       |
| 74298   |       |
|         |       |
| RM      |       |
|         |       |
|         | <br>/ |

### **PASSPORT FOR FOREIGNER**

| Your name in EN          | G                         |
|--------------------------|---------------------------|
| Prefix (English)         |                           |
| Miss ~                   |                           |
| Name (English)           |                           |
| Wanna                    |                           |
| Middle Name (English)    |                           |
| Α                        |                           |
| Surname (English)        |                           |
| Sangthong                |                           |
| Your Passport De         | tails                     |
| <sup>p</sup> assport No. |                           |
| AA-4567888               |                           |
| Date of Expiry           |                           |
| 12/02/2027               |                           |
| Date of Birth / Na       | ation                     |
| Date of Birth            | Nation                    |
| 12/02/1999               | United Kingd $\checkmark$ |
| Email and mobile         | no.                       |
| Email                    |                           |
| customer@gmail           | .com                      |
| Mobile no.               |                           |
| TH +66 🗸 89              | 96974298                  |
|                          |                           |

# **FILL INFORMATION**

Fill in account opening information.

![](_page_13_Picture_3.jpeg)

- Personal Information
- 2 Contact Information (address)

| Review your personal  |      |
|-----------------------|------|
| information and enter |      |
| marital status.       | •••• |
|                       |      |

If you select 'Married' as your marital status, please provide complete 'Spouse' information.

| DEDSO |  |  |
|-------|--|--|
| FENJU |  |  |
|       |  |  |

|     | < Personal Infomation                                    |        |               | 9:41                                        |
|-----|----------------------------------------------------------|--------|---------------|---------------------------------------------|
|     | Hello! Let's start with y                                | ou     |               | Let's get to k                              |
|     | Your personal information                                |        |               | Contact inform                              |
|     | <sub>Name (Thai)</sub><br>นางสาว วรรณา สังข์ทอง          |        |               | House Registra                              |
|     | Name (English)<br><b>Miss Wanna Sangthong</b><br>ID card |        | $\rightarrow$ | 582 ถนนพระรา<br>ยานนาวา กรุงเท<br>ประเทศไทย |
|     | 244456789888<br>Laser ID<br>AA1-2345678-90               |        |               | Current Addres                              |
|     | Date of Expiry<br><b>12/02/2027</b>                      |        |               | Other addres                                |
|     | Date of Birth Nation 12/02/1999 Thai                     |        |               |                                             |
|     | Email<br>customer@gmail.com                              |        |               |                                             |
|     | Mobile No.<br>+66896974298                               |        |               |                                             |
|     | Your status                                              |        |               |                                             |
|     | Status                                                   |        |               |                                             |
| ••• | ···· Single                                              | $\sim$ |               |                                             |
|     | CONFIRM                                                  |        |               |                                             |

### **CONTACT INFORMATION**

![](_page_13_Figure_11.jpeg)

# **FILL INFORMATION**

Fill in the information for account opening.

3 Financial/ Investment Information

| 4 | Bank Account |
|---|--------------|
|   | Information  |

Provide additional financial and investment information.

| Financial Infomation                                                                              |
|---------------------------------------------------------------------------------------------------|
| Tell us about your work                                                                           |
| Financial information                                                                             |
| Occupation                                                                                        |
| พนักงานบริษัท 🗸                                                                                   |
| Business Type                                                                                     |
| ธุรกิจการเงิน/ธนาคาร 🗸                                                                            |
| Company name                                                                                      |
| Siam Commercial Bank                                                                              |
| Position                                                                                          |
| Project manager                                                                                   |
| Monthly income (THB)                                                                              |
| 50,000.00-100,000.00 ~                                                                            |
| Sources of incomes                                                                                |
| Salary ~                                                                                          |
| Office Address                                                                                    |
| Same as house registration address                                                                |
| บริษัท K2 Design<br>582 ถนนพระราม 3 แขวงช่องนนทรี เขต<br>ยานนาวา กรุงเทพมหานคร 10120<br>ประเทศไทย |

○ Same as current address

O Other address (please specify)

**FINANCIAL / INVESTMENT INFORMATION** 

| nfomation                               |
|-----------------------------------------|
| Method                                  |
| it to your email<br>.com                |
| ation                                   |
| ient (multiple<br>cted)                 |
|                                         |
|                                         |
|                                         |
| pecify)                                 |
| ent Consultant (IC)                     |
|                                         |
| nt Consultant (IC)                      |
| er eg., 0000                            |
| Person (PEP)<br>sected to any political |
| No                                      |
|                                         |
|                                         |

### **ACCOUNT INFORMATION**

![](_page_14_Picture_10.jpeg)

![](_page_14_Picture_11.jpeg)

If you want to specify an Investment consultant,
please enter the correct Investment consultant code.

![](_page_15_Picture_0.jpeg)

# SUITABILITY

Personal suitability assessment, including Knowledge, Skills, and Risk Tolerance assessment.

> Click to review your answers or proceed to the next step without reviewing.

### < Suitability Test We're almost there! What is your risk acceptance level? Low Risk Moderate to Low Risk Moderate to High Risk High Risk $\checkmark$ Very High Risk There are a total of 16 questions. Questions 1-10 will be automatically pre-filled according to your selected risk level, and you can make changes to these responses •••••••• Review answers For questions 11-16, you will need to provide your own answers to complete the Suitability Test. NEXT

**SELECT RISK LEVEL** 

< Suitability Test FX / Derivatives 11. Where investing in derivatives and equity linked note are successful, you will gain very high return, on the other hand, where the investment fails, you may lose entire invested fund and may add certain compensation, how you can accept this? Acceptable Unacceptable 12. Other than risk from investment, how can you yield risk from currency exchange? Yes No NEXT Answer additional

questions 11-16.

### **ANSWER 11-16**

| Knowley                                                                                                    |                                                                                                    | ment                                                                                                    |  |
|----------------------------------------------------------------------------------------------------|----------------------------------------------------------------------------------------------------|----------------------------------------------------------------------------------------------------|--|
| Knowled                                                                                                    | age Assessi                                                                                                    | nent                                                                                                    |  |
| 13. Have                                                                                                    | e you been g                                                                                                    | ranted a certificate                                                                                                    |  |
| or degre                                                                                                    | e in followin                                                                                                    | g fields?                                                                                                    |  |
| Capital N                                                                                                    | ling, insuran<br>Aarket. Comi                                                                                                    | ce Mathematics,<br>nerce. Business                                                                                                    |  |
| Administ                                                                                                    | tration, Econ                                                                                                    | omics, Financial                                                                                                    |  |
| Engineer                                                                                                    | r, Financial F                                                                                                    | lanning, Applied                                                                                                    |  |
| Compute                                                                                                    | r for Money                                                                                                    | Management)                                                                                                    |  |
| ,                                                                                                    | Yes                                                                                                    | No                                                                                                    |  |
| 14. Have<br>degree in<br>(CFA, CIS                                                                                                    | you ever be<br>n related fina<br>6A, CFP, FRM                                                                                                    | en granted financial<br>ance as follows:<br>, etc.)                                                                                                    |  |
|                                                                                                    | Yes                                                                                                    | No                                                                                                    |  |
| fields in<br>(investme<br>investme<br>investme<br>investme                                                                                                    | work experi<br>the period o<br>ent product<br>ent product o<br>ent product,<br>ent product,<br>ent product                                                                                                    | ence in following<br>f past 10 year?<br>management,<br>development, sale of<br>analysis of<br>guest speaker in<br>course, accounting                                                                                                    |  |
| fields in<br>(investme<br>investme<br>investme<br>investme<br>work exp<br>experien<br>financial<br>legal cor                                                                                                    | work experi<br>the period o<br>ent product<br>ent product,<br>ent product,<br>ent product,<br>ent product,<br>ent product o<br>perience, ins<br>ice, financial<br>risk manage<br>isulting)                                                                                                    | ence in following<br>f past 10 year?<br>management,<br>development, sale of<br>analysis of<br>guest speaker in<br>course, accounting<br>urance work<br>work experience,<br>ment experience,                                                                                                    |  |
| fields in<br>(investme<br>investme<br>investme<br>investme<br>work exp<br>experien<br>financial<br>legal cor                                                                                                    | work experi<br>the period o<br>ent product<br>ent product,<br>ent product,<br>ent product,<br>ent product,<br>ent product o<br>perience, ins<br>ice, financial<br>risk manage<br>isulting)                                                                                                    | ence in following<br>f past 10 year?<br>management,<br>development, sale of<br>analysis of<br>guest speaker in<br>course, accounting<br>urance work<br>work experience,<br>ment experience,<br>No                                                                                                    |  |
| fields in<br>(investme<br>investme<br>investme<br>work exp<br>experien<br>financial<br>legal cor<br>16. Do y<br>investme<br>consecut<br>10 years<br>investing<br>strategy<br>gold mut<br>track spo<br>instrume<br>unrated<br>securitie<br>bond, stu | work experie<br>the period o<br>eent product o<br>ent product o<br>ent product o<br>ent product,<br>ent product,<br>ent product o<br>perience, ins<br>face, financial<br>risk manage<br>isulting)<br>Yes<br>ou have any<br>ent in following<br>tive years in<br>er (hedge fung<br>in derivative<br>, complex re<br>tual fund/peo<br>t, mutual fund<br>ent, non-inves<br>bond over 6<br>is, perpetual<br>ructured not<br>res) | ence in following<br>f past 10 year?<br>management,<br>development, sale of<br>analysis of<br>guest speaker in<br>course, accounting<br>urance work<br>work experience,<br>ement experience,<br>No<br>experience in<br>ing products for 3<br>the duration of past<br>ad, mutual fund<br>res with complicated<br>turn mutual fund,<br>troleum without<br>nd investing in debt<br>estment grade/<br>0% of NAV, hybrid<br>bond, unrated<br>es, Basel III, |  |

### SUMMARY SCORE RISK LEVEL

| Suitabi            | ity Test Resu                             | lt                             |
|--------------------|-------------------------------------------|--------------------------------|
| Scor<br>30         | Level 4: H                                | l and type<br><b>High Risk</b> |
| Assessme           | nt Results                                |                                |
| Risk leve          |                                           | 1-7                            |
| Derivativ          | es risk acceptance                        | Yes                            |
| Foreign            | exchange risk accep                       | tance Yes                      |
| Complex            | mutual fund accept                        | ance Yes                       |
| Expiry a           | ite 22                                    | March 2024                     |
|                    |                                           |                                |
| ✓ I have<br>Suitab | reviewed and accep<br>ility Test.<br>NEXT | ted the                        |
| ✓ I have<br>Suitab | reviewed and accep<br>ility Test.<br>NEXT | ted the                        |
| ✓ I have<br>Suitab | reviewed and accep<br>ility Test.<br>NEXT | ted the                        |
| ✓ I have<br>Suitab | reviewed and accep<br>ility Test.<br>NEXT | ted the                        |

The system will summarize and display your risk assessment results and investor type. Review and accept the assessment outcome.

# FATCA & CRS

Complete the U.S. Person Status and Foreign Tax Residency Declaration.

| FAICA (U.S. PERSON CHECK) |
|---------------------------|
|---------------------------|

| Answer FATCA<br>questions on U.S.<br>citizenship status. | FATCA One more thing Review FATCA FATCA: U.S. Person status check You confirm that you are <u>not</u> a U.S. citizen, <u>not</u> a holder of any U.S. Permanent Resident Card, <u>not</u> a U.S. resident for U.S. tax purposes, and etc. ! ① U.S. Person Non U.S. Person |  |
|----------------------------------------------------------|----------------------------------------------------------------------------------------------------|--|
|                                                          | NEXT                                                                                                    |  |

### CRS (DECLARE TAX)

|                                  | .ıl 🗢 🗖 |                                         |          |
|----------------------------------|---------|-----------------------------------------|----------|
| CRS                              |         | < CRS                                   |          |
| ation of All Tax                 |         | Tax residence in countries              | other    |
| s other than the U.S             | •       | the U.S. and specify your tax residence | country  |
| ) (Maximum 4 nations)            |         |                                         |          |
|                                  | $\sim$  | Country of Tax Residence<br>Thailand    |          |
| + Nationality                    |         | Do you have TIN?                        |          |
| 1                                |         | ជ                                       |          |
|                                  | $\sim$  | Taxpayer Identification Number          | er (TIN) |
|                                  |         | 345678901234                            |          |
|                                  |         | + Add Tax Residence                     |          |
|                                  | $\sim$  |                                         |          |
| e tax residence in               |         |                                         |          |
| other than the U.S.?             | (i)     |                                         |          |
| wer "Yes" if you have tax reside | ence in |                                         |          |
| than the U.S.                    |         |                                         |          |
| No                               |         |                                         |          |
|                                  |         |                                         |          |
| NEXT                             |         | CONFIRM                                 |          |
|                                  |         |                                         |          |
|                                  |         |                                         |          |
| •                                |         |                                         |          |
|                                  |         |                                         |          |
| •                                |         |                                         |          |

Answer CRS questions on tax residency status in countries other than the United States.

Select 'Yes' if you are a Thai citizen with Thai nationality.

# 02 SECTION 2

# UPLOAD DOCUMENT

Upload documents for specific account types or to request higher credit limits.

Click to upload the documents.

. . . . . . .

Cupload Document
File type can be .JPG, .PNG and .PDF with maxing file size of 2MB. Limit to 3 files per document to bank statement for the last 3 months and a salary slip.
(+ Add file)

NEXT

### UPLOAD DOCUMENT

| • |                                                                        | ocument                                       |
|---|------------------------------------------------------------------------|-----------------------------------------------|
|   | Required Docum                                                         | ent                                           |
|   | File type can be .JPG, .PNG a file size of 2MB. Limit to 3 fil         | nd .PDF with maximum<br>es per document type. |
|   | A copy of financial do<br>bank statement for the<br>and a salary slip. | cuments, such as a<br>e last 3 months,        |
|   | statement 1.jpg                                                        |                                               |
|   | statement 2.jpg                                                        |                                               |
|   | statement 3.jpg                                                        |                                               |
|   | (+ Add                                                                 | file                                          |
|   |                                                                        |                                               |
|   | NEX                                                                    | т                                             |

# 02 SECTION 2

# REVIEW / OTP SUCCESSFUL

Final step - review all information for accuracy before confirming.

### REVIEW

| Revi                                           | ew                    |       |
|------------------------------------------------|-----------------------|-------|
| Make sure every                                | thing's set           |       |
| Your personal inform                           | mation                |       |
| <sub>Name (Thai)</sub><br>นางสาว วรรณา สังข์ทอ | טע                    |       |
| Name (English)<br>Miss Wanna Sangthor          | ıg                    |       |
| ID card<br>244456789888<br>Laser ID            |                       |       |
| AA1-2345678-90                                 |                       |       |
| Date of Expiry<br>12/02/2027                   |                       |       |
| Date of Birth<br><b>12/02/1999</b><br>Email    | Nation<br><b>Thai</b> |       |
| customer@gmail.com                             |                       |       |
| Mobile No.<br>+66896974292                     |                       |       |
| Selected Account<br>New Account                | 4 acco                | ounts |

| < Enter OTP                                                                 |                                                   |
|-----------------------------------------------------------------------------|---------------------------------------------------|
| OTP code has been sent to<br>6686****54<br>Please enter the code within4:54 |                                                   |
| 7 4 3 0 1 7                                                                 | Successfully submittee                            |
| The OTP can be resent again in0:24           Resend OTP code                | Your application has been successfully submitted. |
| VERIFY                                                                      | DONE                                              |
|                                                                             |                                                   |

![](_page_19_Picture_0.jpeg)

FIRST-TIME LOGIN FOR NEW USERS

![](_page_19_Picture_2.jpeg)

![](_page_19_Picture_3.jpeg)

# **FIRST TIME LOGIN**

![](_page_20_Figure_2.jpeg)

![](_page_20_Picture_3.jpeg)

![](_page_20_Picture_4.jpeg)

# **APPLY ATS**

### Automatic Transfer System (ATS) Registration

Register for Automatic Transfer Service before starting your investment to facilitate receiving money from securities sales and paying for securities purchases directly from the specified bank account.

| Maybank                                                                                                    | vest                                      | ٿِي ڻ                                                      | $\Xi$                                      |                                          |
|----------------------------------------------------------------------------------------------------|-------------------------------------------|------------------------------------------------------------|--------------------------------------------|------------------------------------------|
| 🖲 <u>Hell</u>                                                                                                    | o วรรณ                                    | <u>n</u>                                                   | COBBER                                     |                                          |
| Mayb<br>securities     Compared to the securities                                                                                                    | ank IŪQW                                  | <sup>อร์ตลงทุน กับ</sup><br><mark>Jຍ໌ແບงก์</mark><br>ออนไส |                                            | Ļ                                        |
| ~ faun                                                                                                    | <b></b> (                                 | ปิดเลย!!! ]                                                |                                            | $\overset{\text{Method 1}}{\rightarrow}$ |
| Goal-based<br>Investment                                                                                                    | ปี มี มี มี มี มี มี มี มี มี มี มี มี มี | (มักร) แนะเ                                                | ∕? &<br>& ✔<br>มำเพื่อน                    | Click the<br>Notification button         |
| เมื่อ                                                                                                    | 2ª                                        |                                                            |                                            | registering for ATS.                     |
| tracking                                                                                                    | หุนแนะนา<br>วันนี้!                       | ชอกองทุน เบลเ<br>ต่าง                                      | มประเทศ                                    |                                          |
| Portfolio                                                                                                    |                                           |                                                            |                                            |                                          |
| Total Assets<br>OOOK<br>THB                                                                                                    |                                           | Unrealized<br>+000<br>(+2                                  | 9 P/L<br>0.00<br>0%)                       |                                          |
| Market Ov<br>As of 4 December                                                                                                    | /erview                                   | SET                                                        | : Open1                                    |                                          |
| SET ▶ ▶ | SET50 -0.01% 929.16                       | ⇒ SET100 → 0.00% 0.00                                      | <b>MAI</b><br><b>1</b><br>+0.27%<br>484.64 |                                          |
| MST Insig                                                                                                    | ht                                        | -                                                          |                                            |                                          |
| Ы                                                                                                    |                                           |                                                            | R                                          | -                                        |
| VIX ทองคำ ฟื้น<br>7 วันติด VIX ทอ                                                                                                    | , บอนด์ยีลด์ลง,<br>วงคำ ฟื้น,บอนด์เ       | BDI +3.7% บิน<br>ยีลด์บอนด์ยีลด์ดด                         | เช้านี้เอเ                                 | Method 2 $\rightarrow$                   |
| MST Community                                                                                                    |                                           |                                                            |                                            | Self-register from the More Options      |
| 6 🖸                                                                                                    |                                           | ) 🞯                                                        |                                            | menu.                                    |
| Home Portf                                                                                                    | ) ដាំ<br>olio Invest                      | Q<br>Watchlist R                                           | <b>e</b> search                            |                                          |

HOME

![](_page_21_Picture_5.jpeg)

| АР |  |
|----|--|
| ма |  |
|    |  |
|    |  |

![](_page_21_Picture_9.jpeg)

# **APPLY W-8BEN**

### W-8BEN Tax Form Submission

Filing the W-8BEN tax form is required for foreign individuals who have income from the United States. This form must be submitted to certify that the individual is not a U.S. citizen, is not working, or is not conducting business in the United States to reduce dividend tax from 30% to 15%.

### **MORE OPTIONS MENU**

| More Options                |               |
|-----------------------------|---------------|
| Customer Code : 12345       | Inu ENG       |
| COPPER TIGER                | PPER TIGER    |
| Settings                    | See Details > |
| Accounts                    | >)            |
| Add New Account             | >             |
| Deposit/Withdraw/Transfer/P | 'ay >         |
| FX                          | >             |
| Referral                    | >             |
| Others                      | >             |
| Version 1.1.1               |               |

|               |               | < Accounts                     |   |
|---------------|---------------|--------------------------------|---|
|               |               | My Accounts                    | > |
|               |               | Account Limit                  | > |
|               |               | Transfer Stock between Account | > |
|               |               | Download Statement             | > |
|               | $\rightarrow$ | W8-BEN                         | > |
|               |               |                                |   |
|               |               |                                |   |
|               |               |                                |   |
|               |               |                                |   |
|               |               |                                |   |
|               |               |                                |   |
| $\mathcal{I}$ |               |                                |   |

![](_page_22_Figure_7.jpeg)

Click here to submit the W-8BEN form. The form will be saved and await verification, and a copy will be sent to your registered email.

| <                                             | Review W-8BEN                                                                                                    |                               |
|-----------------------------------------------|----------------------------------------------------------------------------------------------------|-------------------------------|
| Note: if<br>jurisdict<br>reciproc<br>providee | you are resident in a FATCA partner<br>tion (that is, a model 1 IGA jurisdiction<br>city), certain tax account information<br>d to your jurisdiction of residence. | n with<br>may be              |
| Name of<br>Chana                              | f individual who is the beneficial owne                                                                                                    | er:                           |
|                                               |                                                                                                    |                               |
| Permane                                       | ent residence address:                                                                                                    | e                             |
| Yanı                                          | nawa Bangkok 10120 Thailar                                                                                                    | nd                            |
| Mailing                                       | address:                                                                                                    | e                             |
| 999,<br>Yanı                                  | /99 Rama3 Chong Non Sri<br>nawa Bangkok 10120 Thailar                                                                                                    | nd                            |
| Foreign<br><b>11008</b>                       | tax identifying number:<br>398989888                                                                                                    |                               |
| Date of<br><b>07-19</b>                       | birth (MM-DD-YYYY):<br>- <b>1999</b>                                                                                                    |                               |
| Country<br><b>Thaila</b>                      | y of citizenship:<br><b>nd</b>                                                                                                    |                               |
| Claim                                         | of Tax Treaty Benefits                                                                                                    |                               |
| <mark>-</mark> 1 ce                           | ertify that the beneficial owner is a re                                                                                                    | sident o                      |
| THA                                           | ILAND                                                                                                    |                               |
| within th<br>the Unit                         | he meaning of the icome tax treaty be<br>ted States and that country                                                                                               | etween                        |
| Electr                                        | ronic signature                                                                                                    |                               |
| First nar                                     | me of signer                                                                                                    |                               |
| WAN                                           | NNA                                                                                                    |                               |
| Last nar                                      | me of signer                                                                                                    |                               |
| WAN                                           | NNASARNMETHA                                                                                                    |                               |
| I ag<br>unc<br>hav                            | gree to sign the document(s) electron<br>der the terms of the E-Sign Act and ce<br>ve capacity to sign for the account ho                                          | ically<br>ertify l<br>lder. ① |
|                                               |                                                                                                    |                               |

 $\rightarrow$ 

![](_page_23_Figure_0.jpeg)

# TAB RECOMMENDED

Description of accounts under account opening based on investment goals and product types.

### **TAB RECOMMENDED**

|                                           | t opening method.                               |
|-------------------------------------------|-------------------------------------------------|
|                                           |                                                 |
| RECOMPLETE                                | COSTOMIZE                                       |
| Recommended                               |                                                 |
| 🔵 All Thailar                             | nd Products                                     |
| Thai Equity, Mutu                         | al Funds, DRx, Bond 🕕                           |
| All Global                                | Products                                        |
| Offshore Equity, C<br>Thai Equity, DRx, I | Dffshore Mutual Funds,<br>Bond ①                |
| All Thailar<br>Global Pro                 | nd and oducts                                   |
| Offshore Equity, C<br>Thai Equity, Mutu   | Dffshore Mutual Funds,<br>al Funds, DRx, Bond ① |
| View deta                                 | ils/Adjust credit limits                        |
|                                           |                                                 |
| Selected Items                            | 0 ассо                                          |
|                                           |                                                 |

2

3

![](_page_24_Picture_5.jpeg)

| <           | A      | ll Thail | and | Produc | ts |
|-------------|--------|----------|-----|--------|----|
| STATISTICS. | 0.2551 | NATURA   |     |        |    |

#### **All Thailand Products**

#### Thai Equity (pre-paid)

Cash Balance Account: Investors must deposit cash as collateral before trading securities. They can purchase securities based on the amount of cash collateral deposited. Suitable for new investors.

#### **Mutual Fund Account**

Mutual Fund Account: This account provides convenience for customers to invest in leading mutual funds from various Asset Management Companies (AMCs) in Thailand (FundConnext).

#### DRx Account

DRx Account: Supports Fractional Depositary Receipts, which are securities representing rights to offshore securities with no expiration date. This opens up an opportunity for you to easily own foreign stocks by simply trading through a Cash Balance Account. You can choose to buy or sell in terms of the number of securities or the amount of money. Additionally, trading can be conducted simultaneously with the international stock market.

| LOSE |   |   |   |   |  |
|------|---|---|---|---|--|
| LODE | • | 0 | C | E |  |
|      |   | v | 9 |   |  |

### 2

![](_page_24_Picture_16.jpeg)

![](_page_24_Picture_17.jpeg)

#### All Global Products

#### **All Global Products**

#### **Global Account**

Global Account: Investing in offshore securities to diversify investment opportunities in leading global companies across various regions, thereby enhancing the potential for returns, diversifying investments, and reducing portfolio risks.

#### Thai Equity (pre-paid)

Cash Balance Account: Investors must deposit cash as collateral before trading securities. They can purchase securities based on the amount of cash collateral deposited. Suitable for new investors

#### DRx Account

DRx Account: Supports Fractional Depositary Receipts, which are securities representing rights to offshore securities with no expiration date. This opens up an opportunity for you to easily own foreign stocks by simply trading through a Cash Balance Account. You can choose to buy or sell in terms of the number of securities or the amount of money. Additionally, trading can be conducted simultaneously with the international stock market.

CLOSE

#### All Thailand and Global Products

#### All Thailand and Global Products

#### **Global Account**

Global Account: Investing in offshore securities to diversify investment opportunities in leading global companies across various regions, thereby enhancing the potential for returns, diversifying investments, and reducing portfolio risks.

#### Thai Equity (pre-paid)

Cash Balance Account: Investors must deposit cash as collateral before trading securities. They can purchase securities based on the amount of cash collateral deposited. Suitable for new investors.

#### Mutual Fund Account

Mutual Fund Account: This account provides convenience for customers to invest in leading mutual funds from various Asset Management Companies (AMCs) in Thailand (FundConnext).

#### DRx Account

DRx Account: Supports Fractional Depositary Receipts, which are securities representing rights to offshore securities with no expiration date. This opens up an opportunity for you to easily own foreign stocks by simply trading through a Cash Balance Account. You can choose to buy or sell in terms of the number of securities or the amount of money. Additionally, trading can be conducted simultaneously with the international stock market.

CLOSE

# TAB **CUSTOMIZE**

Description of each account type according to investment objectives and products.

1

2

3

![](_page_25_Picture_3.jpeg)

![](_page_25_Picture_4.jpeg)

**Global Account** A global account will allow risk diversification by offering the opportunities to invest in foreign securities from 28 countries worldwide Plus, 6 markets can be traded online via MST Offshore system namely HKEX, SGX, BURSA, NYSE, NASDAO, and NYSE ARCA. CLOSE

### 2

![](_page_25_Picture_7.jpeg)

#### Cash Account

A cash account is an account where investors have to deposit cash to buy shares and a credit limit is given by Maybank Kim Eng Securities (Thailand). The settlement date is 2 working daus after the trading date and is carried out via the bank's automatic transfer system (ATS). Investors are required to deposit 20% worth of collateral before trading and this collateral will earn interest based on a rate announced bu Maybank Securities (Thailand).

#### **Required Documents**

A copy of financial evidence such as Bank ent or outstanding of portfoli

![](_page_25_Picture_12.jpeg)

6

![](_page_25_Picture_13.jpeg)

#### **Derivative Account**

A derivative account is an account to trade on Futures/ Options contracts, Investors have to deposit cash or others collateral before trading and also have to maintian the collateral above mainetnace margin level. Type of products: 1. SET50 Index

- 2. SET50 Index Options 3. Single Stock Futures
- 4. Interesy Rate Futures
- 5. Gold Futures
- 6. Gold Delivery (Gold-D)
- 7. Gold Online 8. USD Futures

CLOSE

![](_page_25_Picture_24.jpeg)

3

#### DRx Account (Fractional DR)

DRx (Fractional DR) and Fractional Depositary Receipt (DRx) are a depositary receipt (DR) is a negotiable certificate issued and representin shares in a foreign company traded on a local stock exchange. The depositary receipt gives investors the opportunity to hold shares in the equity of foreign countries and gives them an alternative to trading on an international market. If we buy with Cash Balance, we can choose to buy or sell as the number of securities or amount of money at the same time of foreign market.

DRx holder has opportunity to get dividend or other benefits from foreign securities including profit from price (capital gain) just like trading securities in local stock exchange market

CLOSE

![](_page_25_Picture_29.jpeg)

![](_page_25_Picture_30.jpeg)

#### Bond Account

A Bond is a fixed income instrument that represnets a loan made by a lender (investor) to a borrower (issuer). The borrower (issuer) issues a bond that includes the terms of the loan, interest payments that will be made, and the time at which the loaned funds (bond principal) must be paid back (maturity date). For instance, the treasury bills, government and corporate bond.

Bond is the low risk investment type and has constant return. The interest payment (the coupon rate) is part of the return that bondholders earn for loaning their funds to the issuer. Average interest return are better than interest return of general deposit account which we can earn 0.3-0.5%. The government bond has somehow low risk character (low chance to loose principal amount) But if we invest in corporate bond, it is necessary to make sure that issuer (corporate) has strong financial status and are capable of repaying principle and interest to bondholder

CLOSE

![](_page_25_Picture_35.jpeg)

# **CONDITIONS**

![](_page_26_Figure_2.jpeg)

# MANUAL **MBi** 7 DIGITAL

![](_page_27_Picture_1.jpeg)

**Securities** 

![](_page_27_Picture_3.jpeg)

![](_page_27_Picture_4.jpeg)